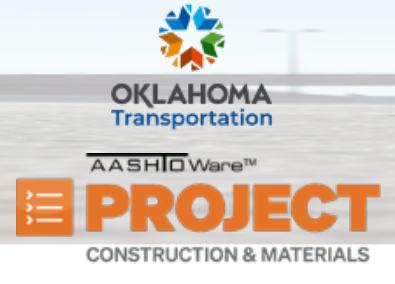

AASHTOWare Project Construction & Materials<sup>™</sup> Quick Reference Guide for ODOT

## Managing Subcontracts (External)

Additional Quick Reference Guides, training documents, and the Construction and Materials User Guides are available from ODOT.

## Background:

- The Subcontract Overview includes information about the contract and its associated subcontracts.
- The Item Worksheet tab of the Subcontract Summary contains all of the item information for the selected subcontract.

Role(s): Subcontract Entry (Contractor)

## Adding Items to a Subcontract

- 1. Log on to AASHTOWare Project.
- 2. From the Contract Administration Overview component, click the **Show first 10** link and manually look for the contract you need to add a subcontract.
  - Note: You can also use Quick Find search box to search for the contract to add a Subcontractor for.
  - Note: Only the contracts you have access to will be shown.
- 3. Click on the **Contract ID** link.
- 4. Click the **Subcontracts** quick link.
  - Note: Quick links are located at the top of the screen.
  - Note: The Subcontract Overview page will list all the previously entered Subcontracts on this contract. To view any of the Subcontract record information, click on the Sub Num link for the corresponding Subcontract.
- 5. Click the **Sub Num** link for the subcontract to add item information.
  - On the **Detail** tab, you will see information regarding this Subcontract.

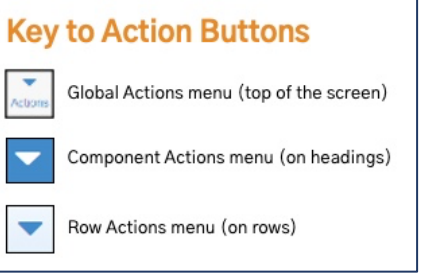

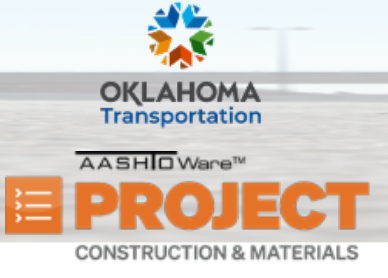

AASHTOWare Project Construction & Materials<sup>™</sup> Quick Reference Guide for ODOT

## Managing Subcontracts (External)

- Note: If this Subcontract is a trucking company or a supplier, click on the corresponding **Trucker** or **Supplier** check box. When clicking on either the **Trucker** or **Supplier** check box, a new field will appear to enter the subcontract amount. Click the **Trucker Amount** or **Supplier Amount** field, enter the corresponding amount.
- Note: If this Subcontract is a specialty subcontract, click on the Specialty Subcontract check box.
- Note: If there are any relevant comments that need to be passed on to the Vendor, they will be displayed in the Comments field.
- 6. Click on the **Item Worksheet** tab. This is where you will select the Items that the Subcontractor is allowed to work on.
- 7. Click the **Select Items** button.
- 8. On the modal screen, click **Show first 10** or use the **Quick Find** search box to find the specific item.
- 9. Select the item(s) to add to the subcontract.
  - Note: Multiple items can be selected, and a count of the items selected at the top right on the modal screen. If you click on the **[#] selected** link, then a list of selected items will display.
- 10. Click the Add to Subcontract button.
- 11. Click in the **Qty** field, and edit the quantity for subcontract item, if needed.
- 12. Click the **Unit** field, and edit the unit for the subcontract item, if needed.
- 13. Click in the **Prime Price** field, and edit the prime price, if needed.
- 14. Click the **Save** button.
  - Note: If an item is accidentally added to a Subcontract and needs to be removed, click on the row Actions menu for the item to delete and click on the Mark for Deletion icon. Then, click the Save button.
- 15. Once all items have been entered and the necessary information has been updated, then this Subcontract is ready to be submitted.
  - Click on the **Detail** tab.
- 16. Click on the **Subcontract Items Entered** field, enter today's date.
  - Note: You can also use the Subcontract Items Entered Date Picker icon to click on today's date.
- 17. Click the **Save** button.
  - Note: Once a date is entered in the Subcontract Items Entered field and is saved. An email will automatically be sent to the ODOT notifying them Items have been entered and are ready for review.